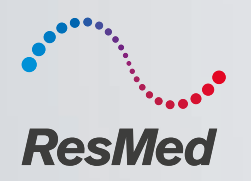

Anleitung zum Auslesen von Betriebs- und Nutzungsstunden an ResMed-Therapiegeräten

ResMed.com

# Therapiegeräte Beatmung & Sauerstoff

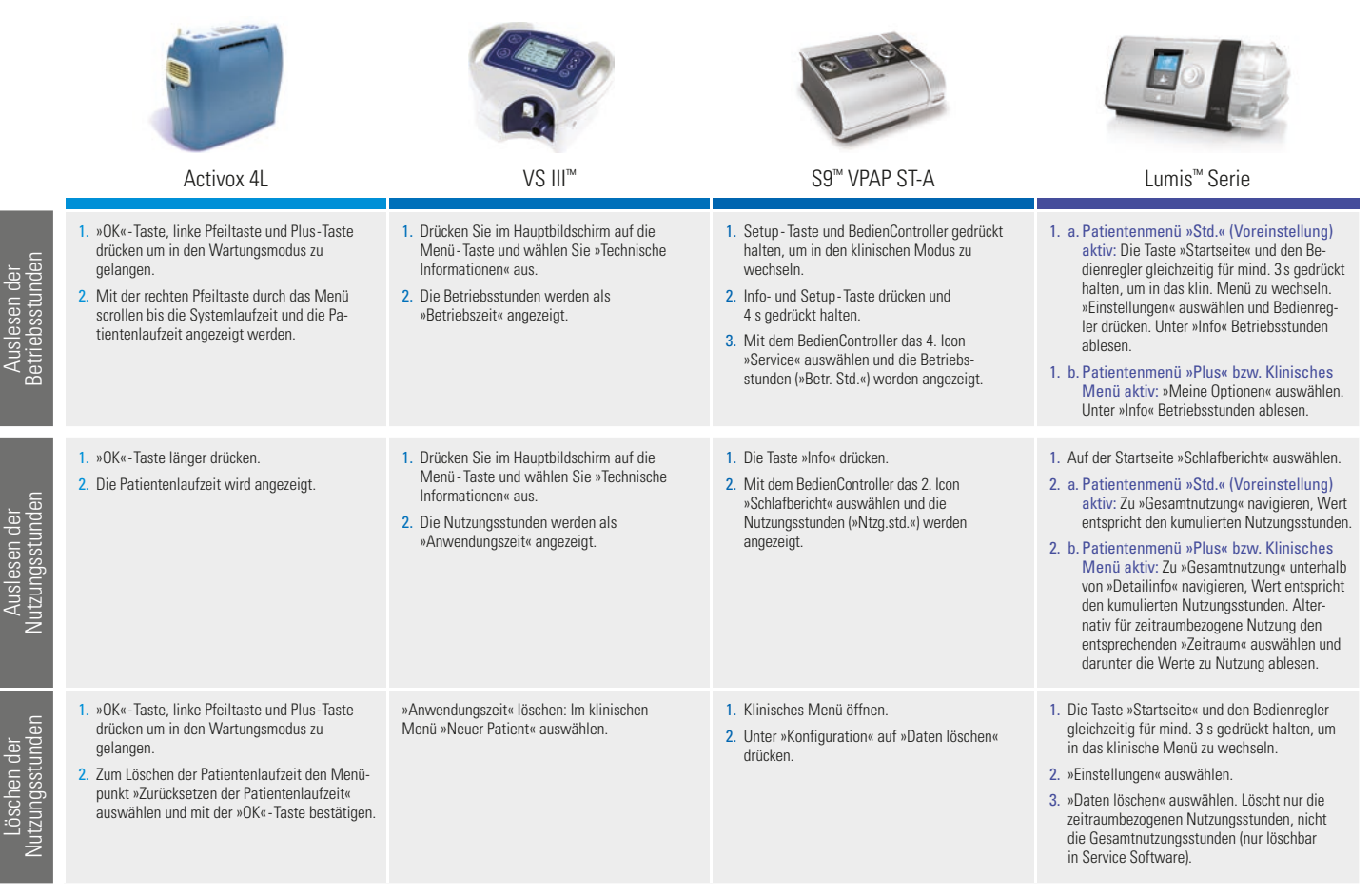

## Therapiegeräte Beatmung & Sauerstoff

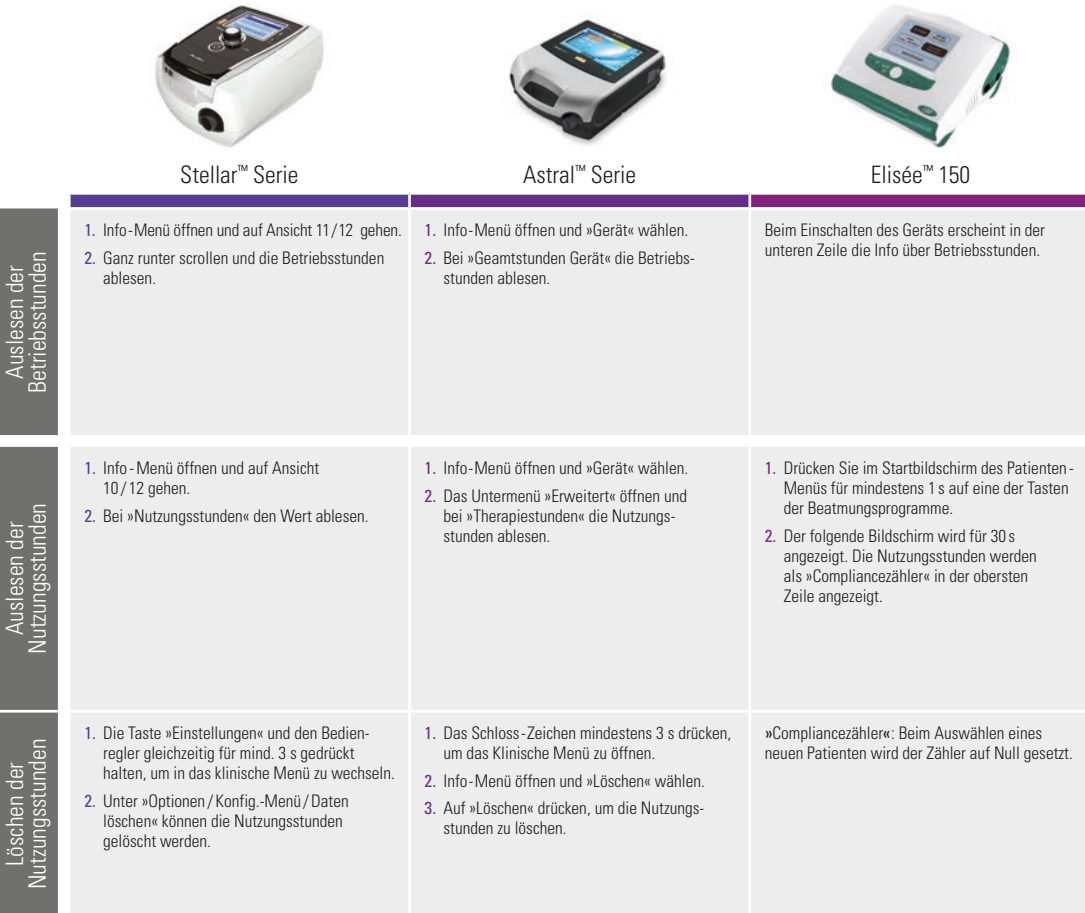

## Therapiegeräte Schlafportfolio

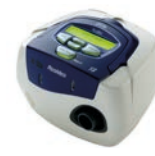

### S8™ II Serie

1 Klinisches Menü öffnen durch Halten der

»Rechts«- und »Unten« - Taste für 3 s.

4. Mit Pfeilen »NUTZUNGSDATEN« wählen.

Nutzungs- und Betriebsstunden werden

1. Mit der »Links« Taste in das Menü wechseln.

2. Mit den Pfeiltasten »Ergebnisse« auswählen.

4. Auswahl von Nutzungsstunden. Es werden

3. Übernehmen mit der »Links«-Taste.

nur Nutzungsstunden angezeigt.

3. Übernehmen mit »Links« - Taste

angezeigt.

2. Mit den Pfeiltasten »Frgebnisse« auswählen.

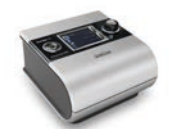

### S9<sup>™</sup> Serie, vor FW 903

- »Setup« + »i« Taste mindestens 4 s gedrückt halten.
- Mit dem Bediencontroller »Schlafbericht« auswählen und übernehmen.
- Im Menü Schlafbericht ganz nach unten navigieren.
- 4. Betriebsstunden ablesen.
- »Setup« + »i« Taste mindestens 4 s gedrückt halten.
- Nutzungsstunden (»Ntzg. std.«) werden im Menü »Schlafqualität« angezeigt.

DIE

#### S9 Serie, ab FW 903

1. »i«-Taste drücken.

- Mit dem Bediencontroller »Service« auswählen
- 3. Betreibsstunden (»Betr. Std.«) ablesen.

#### Die Taste »Startseite« und den Bedienregler gleichzeitig für mindestens 3 s gedrückt halten, um in das klinische Menü zu wechseln.

AirSense<sup>™</sup> - & AirCurve<sup>™</sup> - Serie

- Einstellungen auswählen. Bedienregler drücken.
- In der Liste ganz unten »Info« auswählen, dort sind die Betriebsstunden abzulesen.

- »i« Taste drücken.
- Nutzungsstunden (»Ntzg. std.«) werden im Menü »Schlafqualität« angezeigt.
- 1. Auf der Startseite »Schlafbericht« auswählen.
- a. Patientenmenü »Std.« (Voreinstellung) aktiv: Zu »Gesamtnutzung« navigieren, Wert entspricht den kumulierten Nutzungsstunden.
- b. Patientenmenü »Plus« bzw. Klinisches Menü aktiv: Zu »Gesamtnutzung« unterhalb von Detailinfo navigieren, Wert entspricht den kumulierten Nutzungsstunden. Alternativ für zeitraumbezogene Nutzung den entsprechenden »Zeitraum« auswählen und darunter die Werte zu Nutzung ablesen.
- Die Taste »Startseite« und den Bedienregler gleichzeitig für mind. 3 s gedrückt halten, um in das klinische Menü zu wechseln.
- 2. »Einstellungen« auswählen.
- »Daten löschen« auswählen. Löscht nur die zeitraumbezogenen Nutzungsstunden, nicht die Gesamtnutzungsstunden (nur löschbar in Service Software).

- Übernehmen und »Daten löschen« auswählen. Löscht die Nutzungsstunden, andere Einstellungen sind nicht betroffen
- Setup Taste und BedienController drücken und 3 s gedrückt halten, um in das Klinische Menü zu wechseln.
- »Konfiguration« mit dem Bediencontroller auswählen und übernehmen.
- »Daten löschen» auswählen. Löscht nur die Nutzungsstunden.
- Setup-Taste und BedienController drücken und 3 s gedrückt halten, um in das Klinische Menü zu wechseln.
- »Konfiguration« mit dem Bediencontroller auswählen und übernehmen.
- »Daten löschen« auswählen. Löscht nur die Nutzungsstunden.

Betriebsstunden

Nutzungsstunden

Auslesen der

Auslesen der

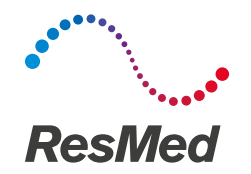

Inova Labs

3500 Comsouth Drive, Suite 100 Austin, TX 78744 USA (für Activox 4L)

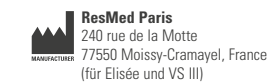

ResMed Germany Inc. Fraunhoferstraße 16 82152 Martinsried, Germany (für Stellar 100/150)

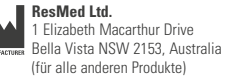

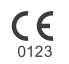

Vertrieb durch: ResMed Deutschland GmbH, Haferwende 40, 28357 Bremen, Tel 0421 48993-0, Fax 0421 48993-10, E-Mail info@resmed-deutschland.de AirCurve, AirSense, Astral, Elisée, Stellar, S8, S9 und VS III sind Marken der ResMed Gruppe und sind beim Patent- und Markenamt in den USA registriert. Die technischen Daten können ohne Ankündigung geändert werden. © 2018 ResMed Ltd. Art.-Nr. 1018994/4, Obj.-ID. C263780 · 4 · 10 18

ResMed.com